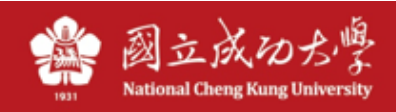

# SSL VPN 使用說明 (iOS 版)

- 1. 至 App Store 搜尋 Pulse Secure/或 Ivanti Secure, 並安裝。
  - \*註:程式原名為:Pulse Secure 後更名為 Ivanti Secure

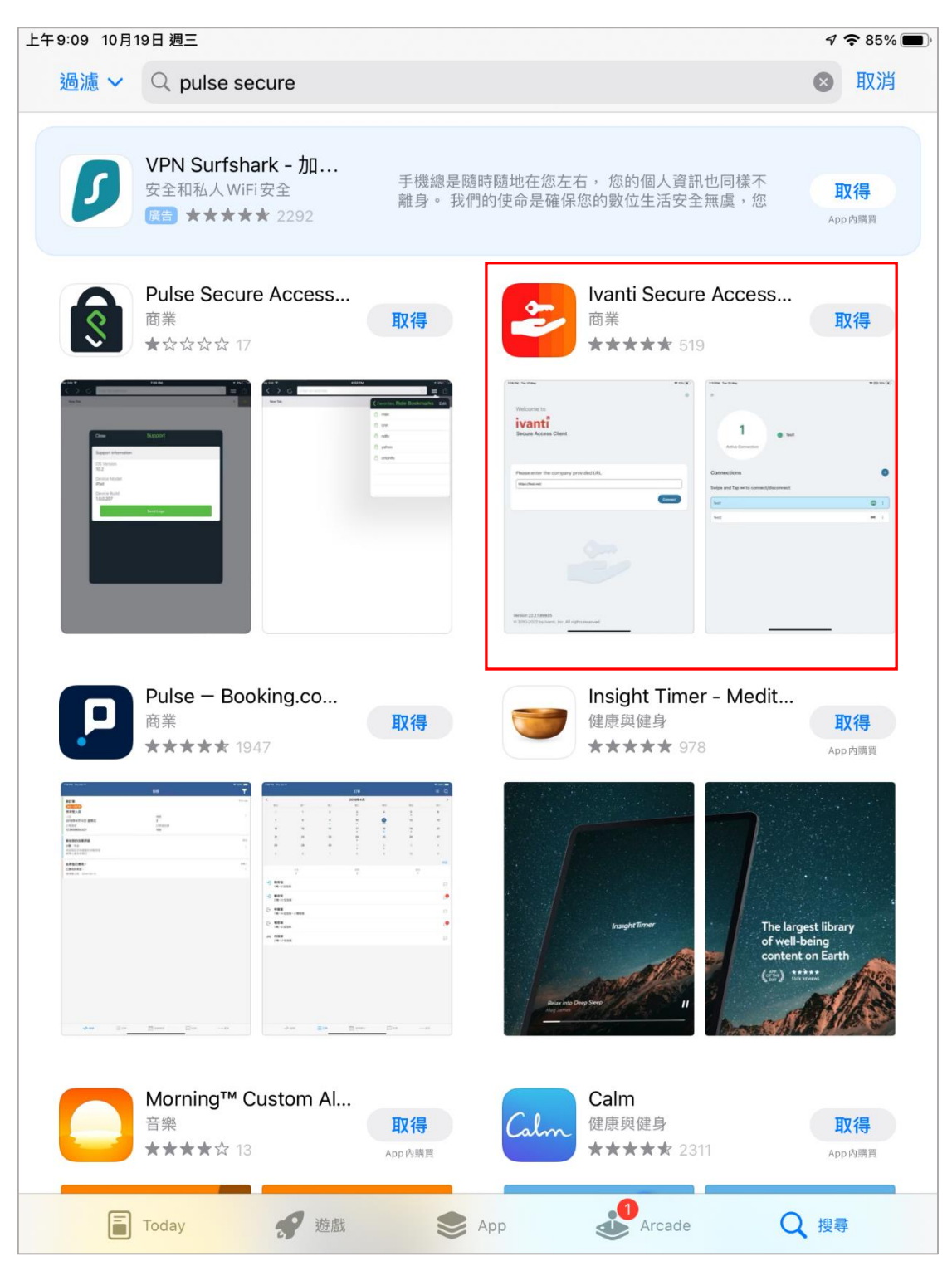

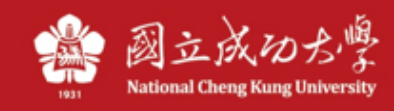

2、下載完畢後開啟, 並輸入學校登入網址: https://ncku.twaren.net , 並點連接。

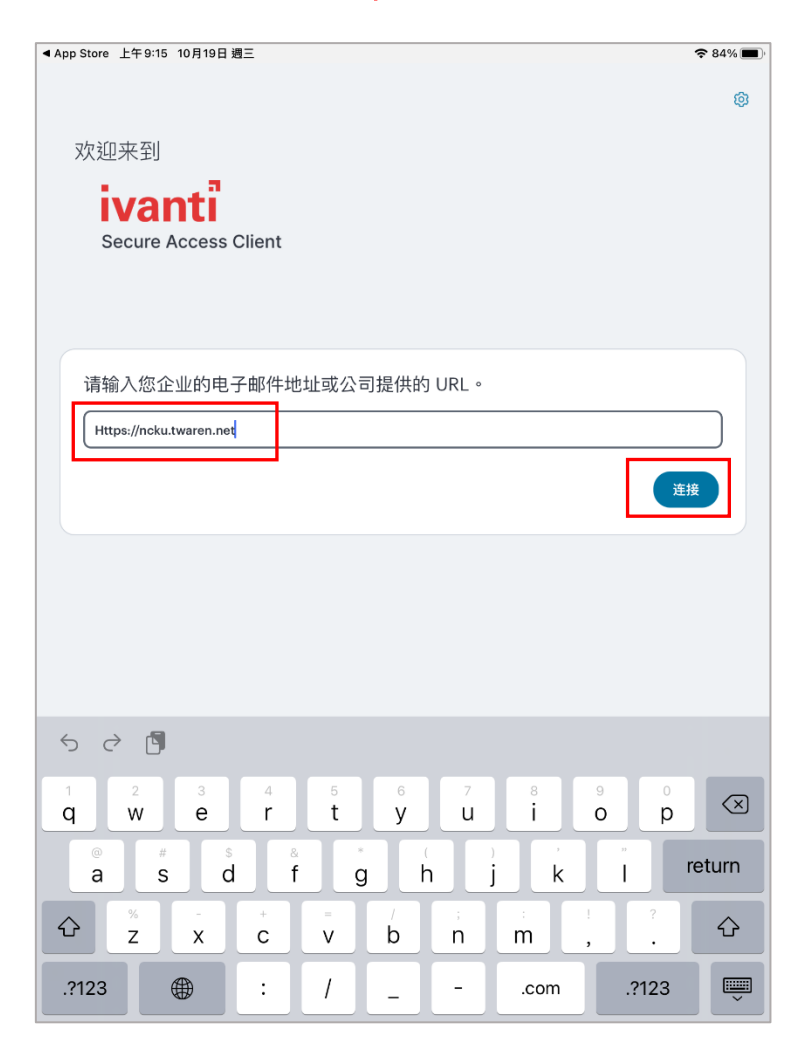

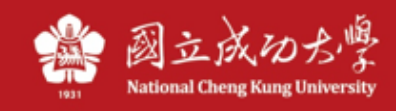

3、設定名稱及網址 URL: <u>https://ncku.twaren.net</u>, 再點連接。

| ◀ App Store 上午 9:15 10月19日 週三              | 중 84% 🔳    |
|--------------------------------------------|------------|
| <ul> <li>← 添加</li> </ul>                   | <b>山连接</b> |
| 填写下方的必填字段,并单击添加按钮以添加连接。                    |            |
| 类型                                         |            |
| Policy Secure (UAC) 或 Connect Secure (VPN) |            |
| 连接名称                                       |            |
| ЛСКИ                                       |            |
| URL*                                       |            |
| https://ncku.twaren.net                    |            |
| 用户名                                        |            |
| (可选)                                       |            |
| 身份验证类型                                     |            |
| 密码                                         | >          |
| 领域                                         |            |
| (可选)                                       |            |
| 角色                                         |            |
| (可选)                                       |            |
|                                            |            |
|                                            |            |
|                                            |            |
|                                            |            |
|                                            |            |
| 添加                                         | 连接         |
|                                            |            |

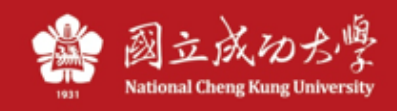

## 若出現提示訊息,請選擇「允許」。

| App Store 上午 9:15 10月19日 | 目週三                  |                                                      | 중 84% ■ |
|--------------------------|----------------------|------------------------------------------------------|---------|
| <del>~</del>             | 添加                   | 连接                                                   |         |
| 填写下方的必填字段,并单击            | 添加按钮以添加连接。           |                                                      |         |
| 类型                       |                      |                                                      |         |
| Policy Secure (UAC) 或    | Connect Secure (VPN) |                                                      |         |
| 连接名称                     |                      |                                                      |         |
| ЛСКИ                     |                      |                                                      |         |
| URL *                    |                      |                                                      |         |
| https://ncku.twaren.net  |                      |                                                      |         |
| 用户名                      |                      |                                                      |         |
| (可选)                     | Secure Acce          | 「Secure Access」想要加入<br>VPN設定<br>使用VPN時,此iPad的所有網路流量可 |         |
| 白小孙江光王                   | UPN<br>使用VPN時,此iPa   |                                                      |         |
| 身份短证类型密码                 | 能會被過減                | <b>፤</b> 或監控。                                        | >       |
| 领域                       | 允許                   | 不允許                                                  |         |
| (可选)                     |                      |                                                      |         |
| 角色                       |                      |                                                      |         |
| (可选)                     |                      |                                                      |         |
|                          |                      |                                                      |         |
|                          |                      |                                                      |         |
|                          |                      |                                                      |         |
|                          |                      |                                                      |         |
|                          |                      |                                                      |         |
|                          |                      |                                                      |         |
| 添                        |                      |                                                      | 连接      |

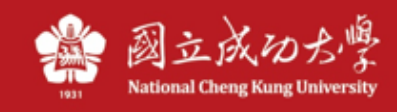

### 4、接著會到學校的登入畫面,點選「Proceed」,接著輸入您的「成功入口」帳號及密碼,並擇

#### 「**身份別**」登入。

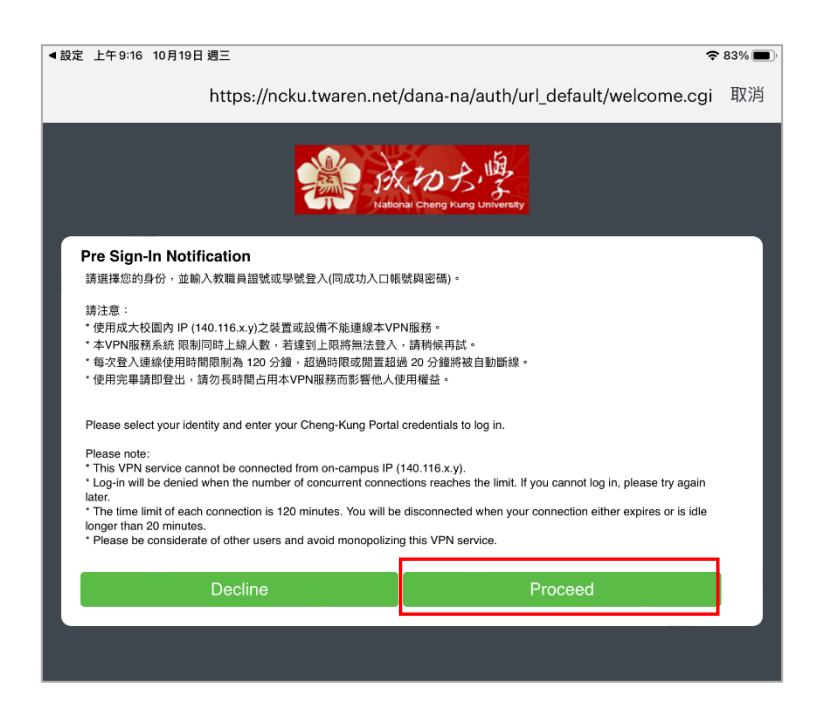

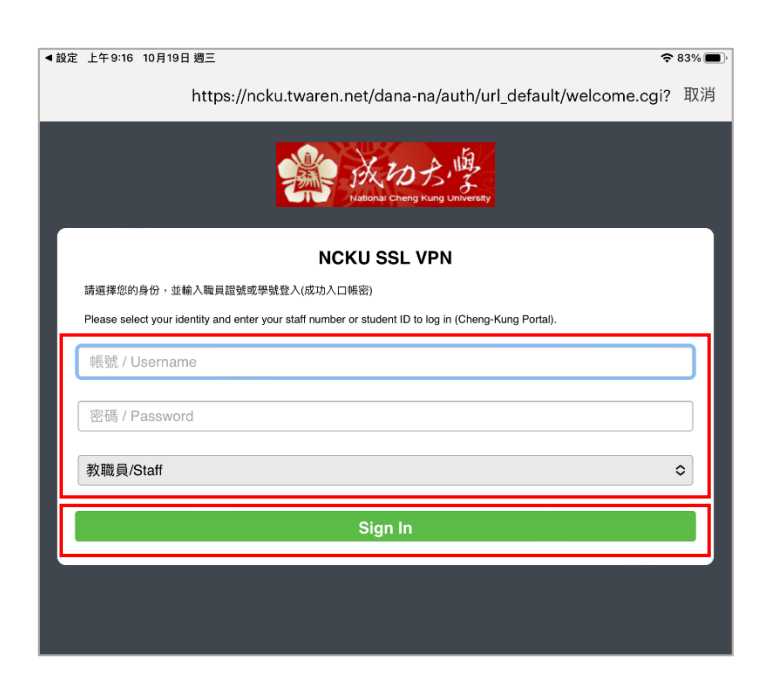

\*註:若您使用學校網路(如學校 WiFi),此處會出現「**您沒有登入權限,請聯絡您的管理員」**訊息,是 因為已經在學校內部了,無需再使用 VPN,請改用行動網路即可。

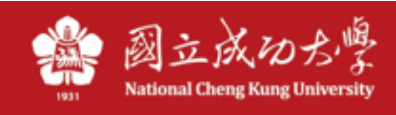

## 5、登入後出現提示訊息,點「允許」。

| ◀ App Store 上午 9:15 10月19日 ¾ | 周三                        |                     |    | 중 84% ■ |
|------------------------------|---------------------------|---------------------|----|---------|
| ← 添加连接                       |                           |                     |    |         |
| 填写下方的必填字段,并单击添               | 加按钮以添加连接。                 |                     |    |         |
| 类型                           |                           |                     |    |         |
| Policy Secure (UAC) 或 Co     | onnect Secure (VPN)       |                     |    | )       |
| 连接名称                         |                           |                     |    |         |
| ЛСКИ                         |                           |                     |    |         |
| URL *                        |                           |                     |    |         |
| https://ncku.twaren.net      |                           |                     |    | )       |
| 用户名                          |                           |                     |    |         |
| (可选)                         | Secure Acce               | 「Secure Access」想要加入 |    |         |
|                              | <b>VPN</b><br>使用VPN時、此iPa | <b>設定</b>           |    |         |
| <b>身份验证类型</b><br>密码          | 能會被過減                     | 或監控。                |    | >       |
| 领域                           | 允許                        | 不允許                 |    |         |
| (可选)                         |                           |                     |    |         |
| 角色                           |                           |                     |    |         |
| (可选)                         |                           |                     |    |         |
|                              |                           |                     |    |         |
|                              |                           |                     |    |         |
|                              |                           |                     |    |         |
|                              |                           |                     |    |         |
|                              |                           |                     |    |         |
|                              |                           |                     |    |         |
| 添加                           |                           |                     | 连接 |         |

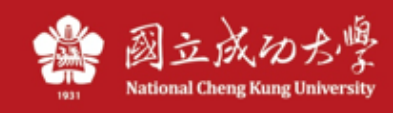

6、建立好後,點選綠色圖標以連接/斷線。

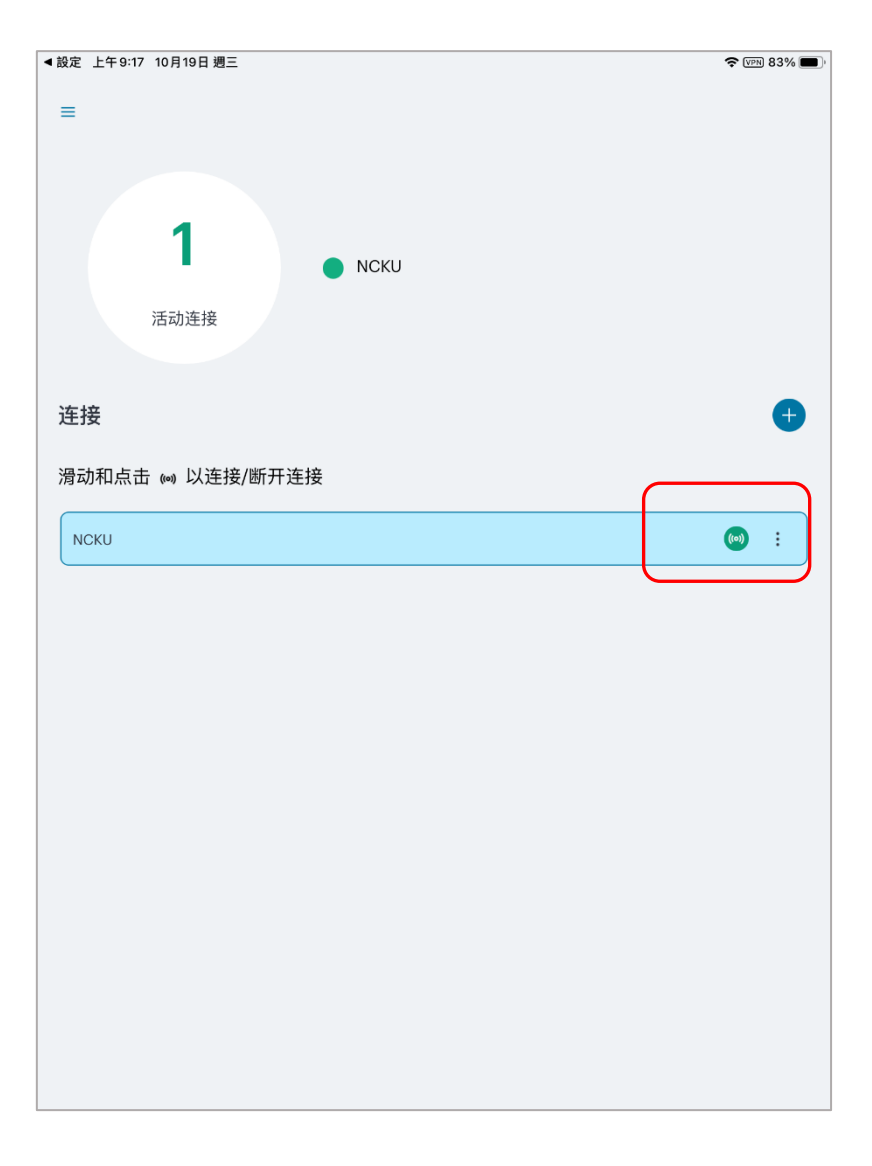

7、若連線成功,手機上方會出現 VPN 或鎖頭圖示,代表有連線成功。或是回到程式,點 step6 綠 色圖標查看連線狀態或斷線。

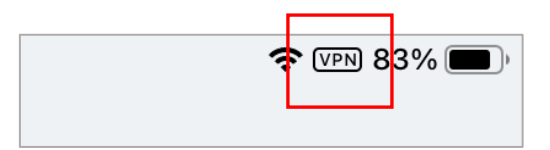

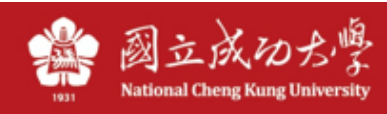

| 10:37   1.8KB/s 🖞 Ô    |                         |  |
|------------------------|-------------------------|--|
| =                      |                         |  |
|                        |                         |  |
|                        |                         |  |
| 1                      |                         |  |
| Connection Details ×   |                         |  |
| Connection information |                         |  |
| 名称                     | NCKU                    |  |
| 服务器 URL                | https://ncku.twaren.net |  |
| 状态                     | 已连接                     |  |
| 分配的 IPV4               | 140 FM 20120            |  |
| VPN 类型                 | ESP                     |  |
| Tunnel 类型              | VPN                     |  |
| FIPS                   | 已禁用                     |  |
| 连接源                    | 手动                      |  |
| Connection statistic   | CS                      |  |
| Remaining Session      | 01:58:51                |  |
| 会话持续时间                 | 00:01:09                |  |
| 发送的字节数                 | 2 MB                    |  |
| 接收的字节数                 | 178 KB                  |  |
|                        |                         |  |
| 断开连接                   |                         |  |
|                        |                         |  |
| <                      | o =                     |  |

圖九

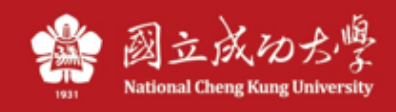

8、若要回復成舊版 UI 界面,可至「設置」,取消「新的外觀和風格」再重開程式即可。

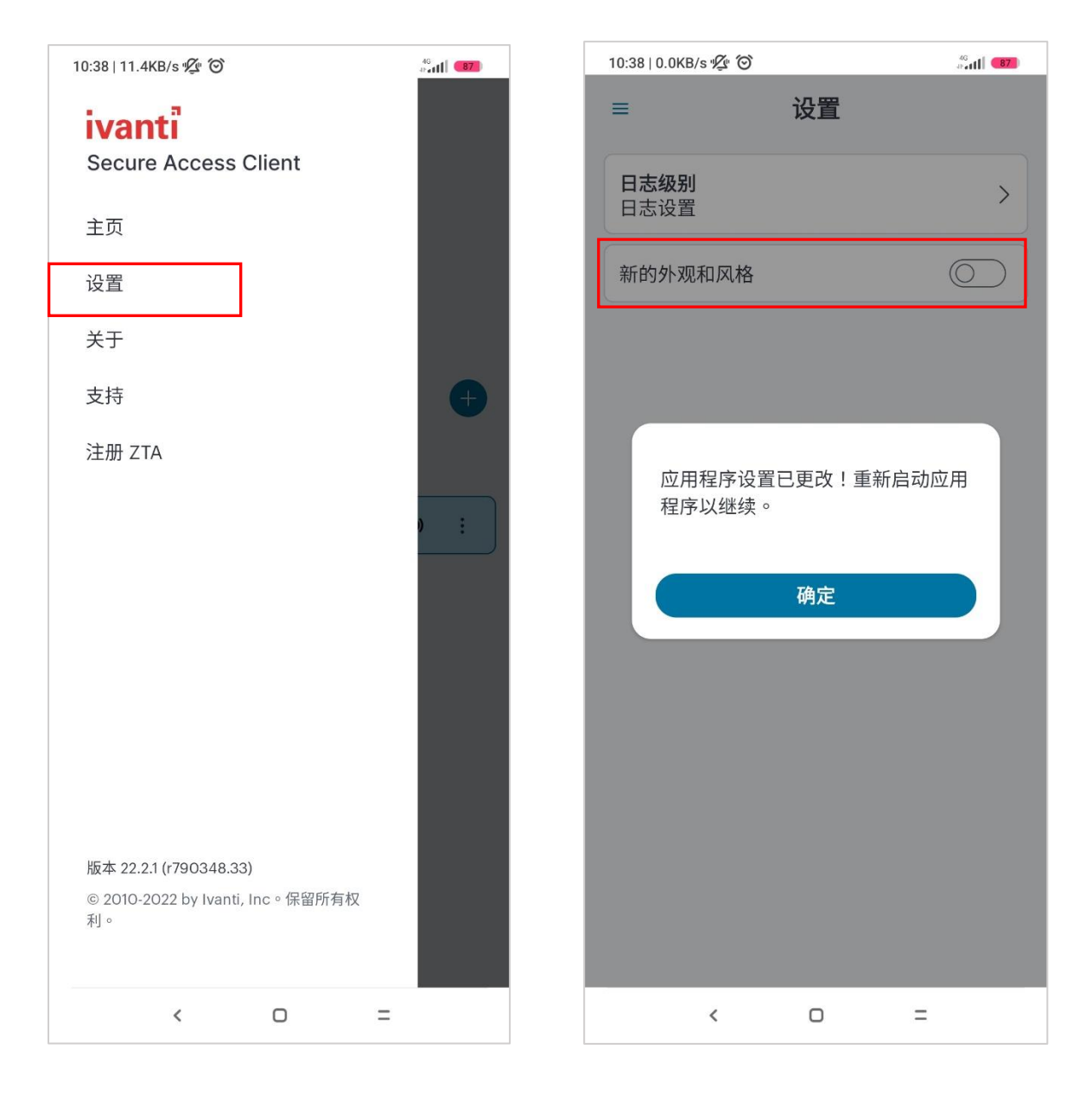